## SG Digital

MyTransport.SG பயன்பாட்டு வழிமுறைகள்

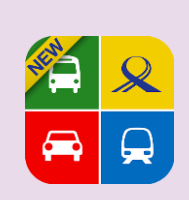

## உங்களுக்குத் தெரியுமா?

MyTransport.SG செயலி வழங்கும் நிகழ்நேரத் தகவலையும் தனிப்பயனாக்கப்பட்ட விழிப்பூட்டிகளையும் பயன்படுத்தி உங்கள் பயணங்களைச் சிரமமின்றி திட்டமிடுங்கள்!

## படிநிலை 1

## MyTransport.SGசெயலியை உங்கள் கைப்பேசியில் நிறுவுங்கள்

ஆப்பிள் ஆப் ஸ்டோருக்கு 🛧 அல்லது கூகல் பிளே ஸ்டோருக்குச் 🍃 சென்று, MyTransport.SG செயலியைப் பதிவிறக்கம் செய்து, செயல்படுத்துங்கள்.

- ஐஓஎஸ் பயன்படுத்துவோர், 'Get' மீது தட்டி செயலியைப் பதிவிறக்கம் செய்யலாம்.
- அண்ட்ராய்ட் பயன்படுத்துவோர், 'Install' மீது தட்டி செயலியைப் பதிவிறக்கம் செய்யலாம்.

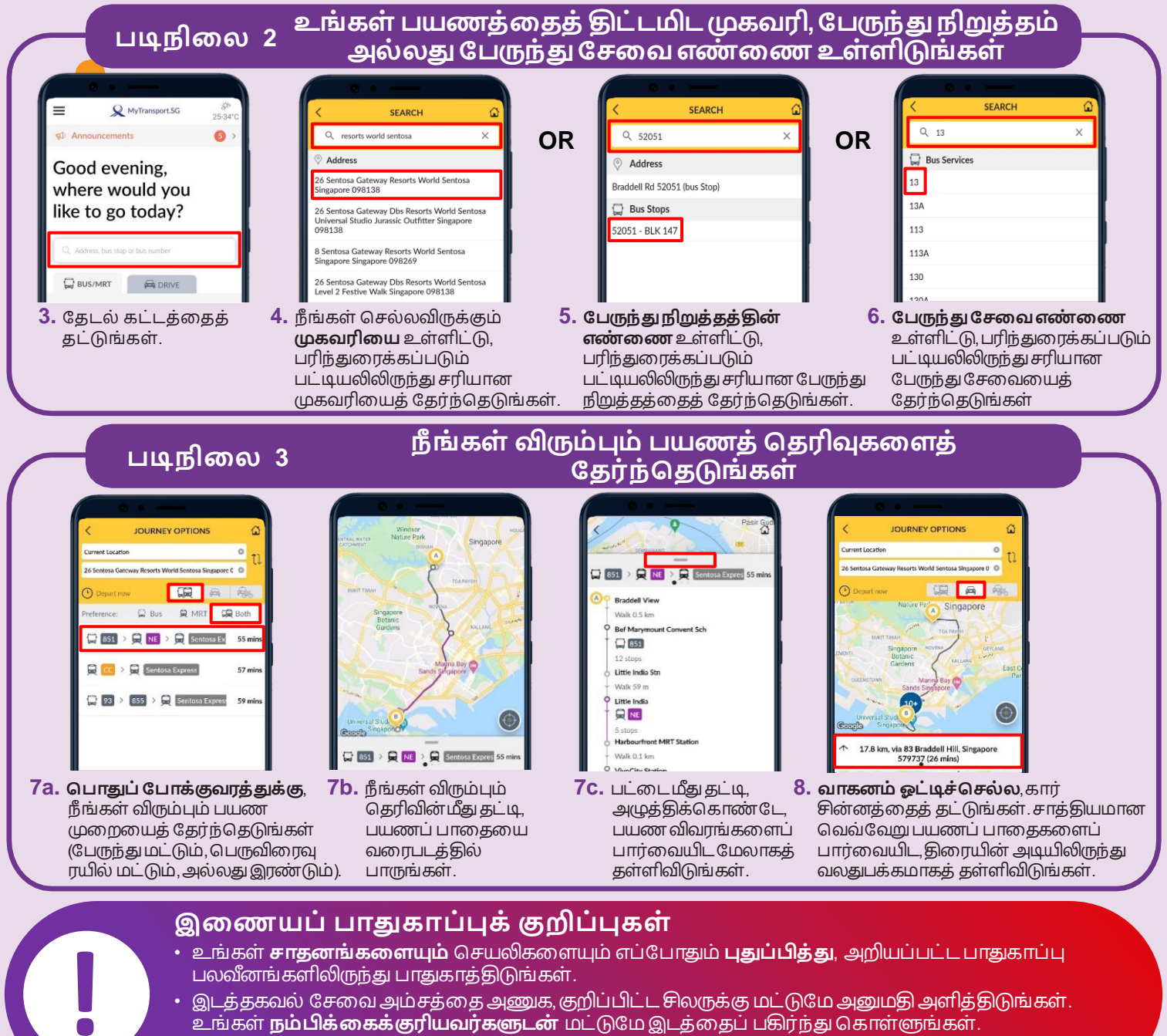

 நீங்கள் இருக்கும் இடத்தை செயலி உங்கள் சார்பில் பகிர்ந்துகொள்ள அனுமதிக்கும் இயக்கத்தை முடக்கி வைத்திருங்கள்

**:DIGITAL** 

INFOCOMM

MEDIA DEVELOPMENT AUTHORITY